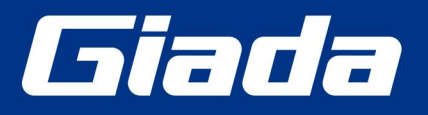

www.giadatech.com

# **D77 User Manual**

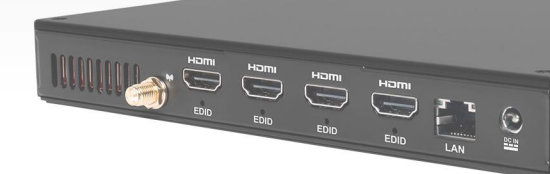

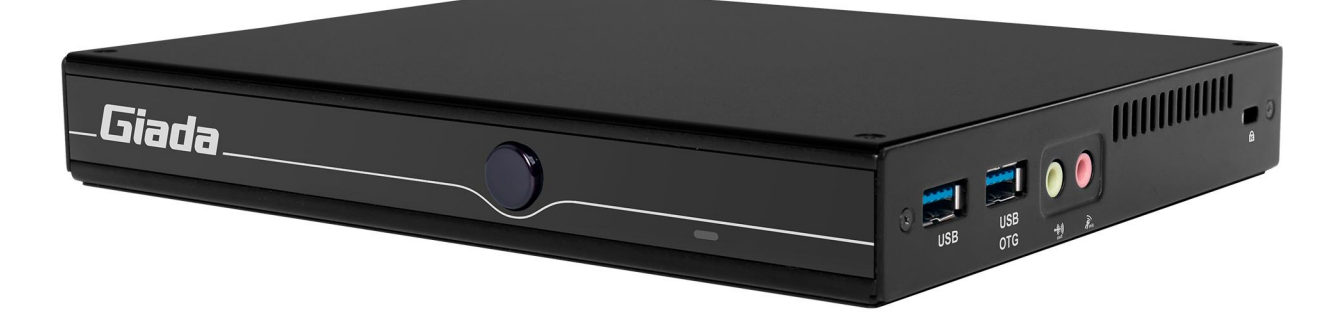

Shenzhen JIEHE Technology Development Co., Ltd.

### Statement

The copyright of this manual belongs to Shenzhen JIEHE Technology Development Co., Ltd. (Giada, JIEHE's global brand) and all rights are reserved. The company reserves the right to change this manual at any time without notification. Specifications here are for reference only, please take the real product as standard.

Without official authorization of Giada, other company or individual may not copy, plagiarize, translate or disseminate this manual for commercial purpose.

The information provided in this manual is accurate and reliable. The company does not take any legal responsibility for the consequences of infringement use of this manual.

### **Safety Notice**

- Read the user manual carefully before setting up the Giada product.
- Disconnect the power cord before installing the internal components

• Most electronic components are sensitive to static electrical charge, please wear a wrist-grounding strap when installing the internal components.

• Don't disconnect the power cord when the system is running to avoid damage to the sensitive components caused by instantaneous surge voltage.

### **Contact Information**

Shenzhen JIEHE Technology Development Co., Ltd.

Website: www.giadatech.com

Phone: +86-755-3330 0336

Email: support@giadatech.com

Address: 1~2/F, Block A, Tsinghua Information Harbor, North Section, Shenzhen Hi-tech Park, Nanshan District, Shenzhen, China

# **Table of Contents**

| 1. | Product Introduction                                                   | 5   |
|----|------------------------------------------------------------------------|-----|
| 2. | Interface Description and Hardware Specifications                      | 5   |
|    | 2.1 Interface Description                                              | . 5 |
|    | 2.2 Hardware Specifications                                            | . 6 |
| 3. | Accessories Installation Steps                                         | 8   |
|    | 3.1 SIM Card Installation                                              | 8   |
|    | 3.2 3G/4G Installation                                                 | 9   |
|    | 3.3 SSD(M.2) Installation                                              | . 9 |
|    | 3.4 WIFI(M.2) Installation                                             | . 9 |
| 4. | Firmware Upgrade Guide                                                 | 11  |
|    | 4.1 Preparation                                                        | 11  |
|    | 4.2 Upgrade the firmware                                               | 12  |
|    | 4.2.1 Install the driver in your host PC by following steps            | 12  |
|    | 4.2.2 Connect the D77 with host PC                                     | 12  |
|    | 4.2.3 Start the firmware updating                                      | 13  |
| 5. | JAHC software 1                                                        | 15  |
|    | 5.1 JAHC APP functions                                                 | 15  |
|    | 5.2 Startup(open) & shutdown(close) time setup System                  | 15  |
| 6. | ADB SOP 1                                                              | 7   |
|    | 6.1 Use command ADB version to check if Windows ADB tool is installed. | 17  |

| 7. Multi display configuration1                              | 8  |
|--------------------------------------------------------------|----|
| 7.1 Address the screens with videos one by one               | 8  |
| 7.2 Video wall configuration2                                | 20 |
| 7.2.1 D77 can support following video wall configurations    | 21 |
| 7.2.2 What do you need to configure the video wall           | 21 |
| 7.2.3 Use ADB command to enter or exit the video wall mode 2 | 22 |

# **1. Product Introduction**

Based on Rockchip RK3588 CPU, Giada D77 adopts onboard dual-channel memory as well as onboard eMMC, plus M.2 interface for NVMe SSD storage expansion. With four HDMI display outputs, it supports max 4K resolution and hardware EDID function. WIFI6, 4G mobile network are supported. The player is suitable to be applied in high-end digital signage applications.

# 2. Interface Description and Hardware Specifications

### 2.1 Interface Description

Front I/O Port

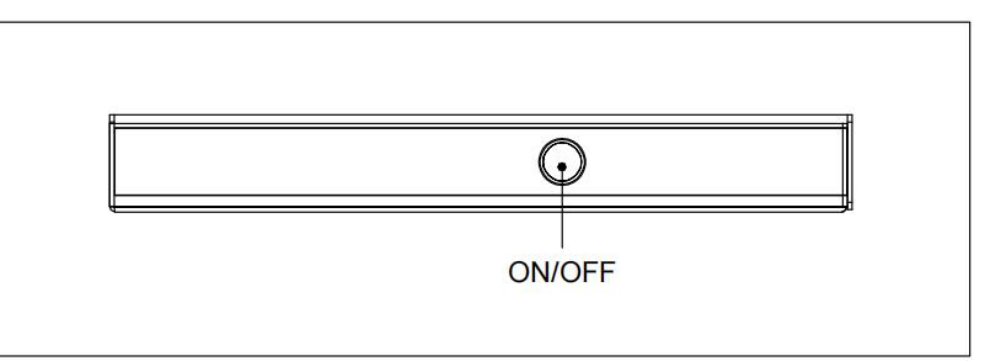

Left I/O Port

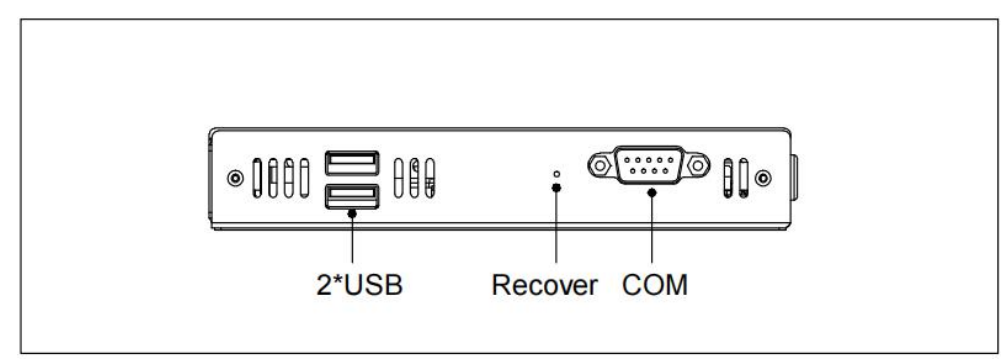

#### Rear I/O Port

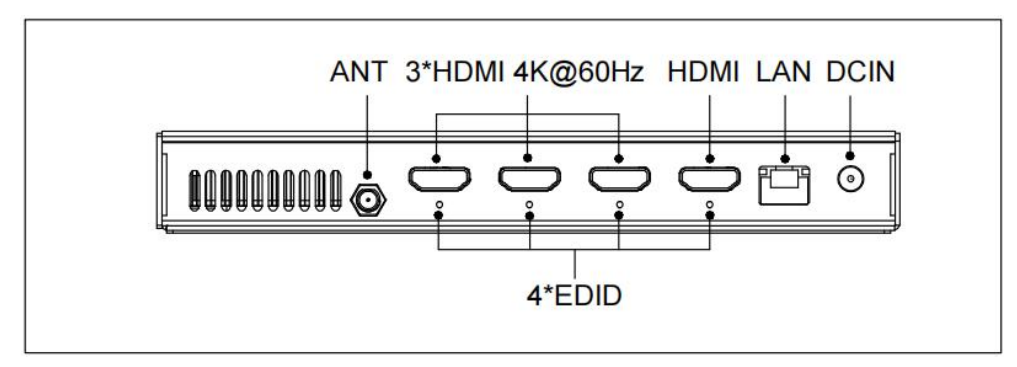

### Right I/O port

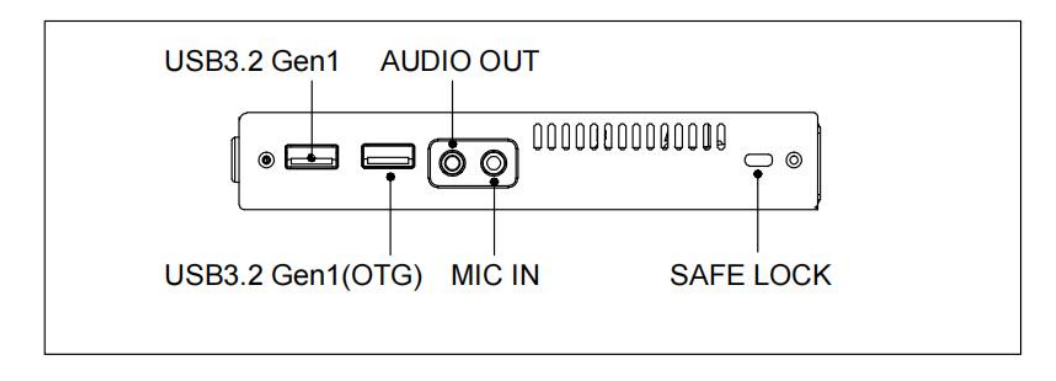

# 2.2 Hardware Specifications

| D77       |                   | D77-358843N7G-GIA                                                                                 |
|-----------|-------------------|---------------------------------------------------------------------------------------------------|
|           | CPU               | Rockchip RK3588 4 Cores Cortex-A76 & 4 Cores Cortex-A55                                           |
| Processor | Frequency         | 2.40 GHz                                                                                          |
|           | NPU               | 6 TOPs, support int4/int8/int16/FP16/BF16/TF32 acceleration                                       |
|           | Туре              | 4 GB, Onboard 2-channel LPDDR4x                                                                   |
| Memory    | Socket            | Onboard                                                                                           |
|           | Max Capacity      | 8GB (Optional: 4G)                                                                                |
|           | GPU               | ARM Mali-G610 MP4 GPU                                                                             |
| Graphics  | Graphic<br>Engine | OpenGL ES 1.1/2.0/3.2, OpenCL 1.1/1.2/2.0, Vulkan 1.1/1.2                                         |
| Graphics  | Multi-Media       | H.265/H.264/AV1/AVS2 etc. video decoder<br>up to 8K@60fps 8K@30fps video encoders for H.264/H.265 |
|           | НОМІ              | 3 x HDMI (Max. 4096 x 2160 @60 Hz)<br>1 x HDMI (Max. 1920 x 1080 @60Hz)                           |

# **Shenzhen JIEHE Technology Development Co., Ltd.**

| Notwork                                                                                                    | Controller               | 1 x Realtek RTL 8211E Gigabit Ethernet                                                                                                    |  |  |  |  |
|----------------------------------------------------------------------------------------------------|--------------------------|----------------------------------------------------------------------------------------------------|--|--|--|--|
| Network                                                                                                    | Interface                | Realtek RTL 8211E Gigabit Ethernet<br>RJ45<br>JSB3.2 Gen1 (OTG), 1 x USB3.2 Gen1<br>JSB2.0<br>RS232<br>MIC-IN, 1 x AUDIO-OUT<br>E-key M.2 (2230) for Wi-Fi/BT module, Supporting Wi-Fi 5 /6<br>SIM Slot<br>B-key M.2 (3042) for 3G /4G<br>W-key M.2 (2280) for PCIe3.0 X4 SSD (NVMe)<br>GB, Onboard eMMC<br>chdog / Auto power on/ RTC<br>roid12<br>IN<br>//2.08 A<br>al<br>GA Mounting Kit (JZ183)<br>.6mm x 148.3mm x 26mm (7.46" x 5.83" x 1.02") |  |  |  |  |
|                                                                                                    | USB                      | 1 x USB3.2 Gen1 (OTG), 1 x USB3.2 Gen1<br>2 x USB2.0                                                                                                    |  |  |  |  |
|                                                                                                    | Serial Port              | 1 x RS232                                                                                                    |  |  |  |  |
| I/O Interface                                                                                                    | Audio                    | 1 x MIC-IN, 1 x AUDIO-OUT                                                                                                    |  |  |  |  |
|                                                                                                    | M.2 (2230)               | 1 x E-key M.2 (2230) for Wi-Fi/BT module, Supporting Wi-Fi 5 /6                                                                                                    |  |  |  |  |
|                                                                                                    | SIM                      | 1 x SIM Slot                                                                                                    |  |  |  |  |
|                                                                                                    | M.2                      | 1 x B-key M.2 (3042) for 3G /4G                                                                                                    |  |  |  |  |
| Storogo                                                                                                    | M.2 (2280)               | 1 x M-key M.2 (2280) for PCIe3.0 X4 SSD (NVMe)                                                                                                    |  |  |  |  |
| Storage eMMC 64 GB, Onboard eMMC                                                                                                    |                          |                                                                                                    |  |  |  |  |
| JAHC                                                                                                    | JAHC                     | Watchdog / Auto power on/ RTC                                                                                                    |  |  |  |  |
| Operation<br>System                                                                                                    | os                       | Android12                                                                                                    |  |  |  |  |
| Bower                                                                                                    | Power Type               | DC-IN                                                                                                    |  |  |  |  |
| Interface 1 x RJ45   IVO Interface 1 x USB 1 x USB3.2 Gen1 (OTG), 1 x USB3.2 Gen1<br>2 x USB2.0   Serial Port 1 x RS232   Audio 1 x MIC-IN, 1 x AUDIO-OUT   M.2 (2230) 1 x E-key M.2 (2230) for Wi-Fi/BT module, Supporting Wi-Fi 5 /6   SIM 1 x SIM Slot   M.2 1 x B-key M.2 (230) for YG-Fi/BT module, Supporting Wi-Fi 5 /6   SIM 1 x SIM Slot   M.2 1 x B-key M.2 (230) for YG-Fi/BT module, Supporting Wi-Fi 5 /6   Storage M.2 (2280)   M.2 (2280) 1 x M-key M.2 (2080) for YG-Fi/BT module, Supporting Wi-Fi 5 /6   Storage M.2 (2280)   M.2 (2280) 1 x M-key M.2 (2080) for YG-Fi/BT module, Supporting Wi-Fi 5 /6   Storage M.2 (2280) 1 x M-key M.2 (2080) for PG-Ie3.0 X4 SSD (NVMe)   Gentration Get G4 GB, Onboard eMMC Mounting   JAHC Watchdog / Auto power on/ RTC Mounting   Operation OS Android12 Mounting   Power Type DC-IN Mounting Wit (JZ183) Mounting   Mechanical Mounting VESA Mounting Kit (JZ183) Mounting |                          |                                                                                                    |  |  |  |  |
|                                                                                                    | Construction             | Metal                                                                                                    |  |  |  |  |
|                                                                                                    | Mounting                 | VESA Mounting Kit (JZ183)                                                                                                    |  |  |  |  |
| Mechanical                                                                                                    | Dimension<br>(W x D x H) | 189.6mm x 148.3mm x 26mm (7.46" x 5.83" x 1.02")                                                                                                    |  |  |  |  |
|                                                                                                    | Color                    | Black                                                                                                    |  |  |  |  |
| Environment                                                                                                    | Operating<br>Temperature | 0°C ~45°C (32°F~113°F) @0.7m/s Air Flow                                                                                                    |  |  |  |  |
|                                                                                                    | Relative<br>Humidity     | 95%@40℃ (non-condensing)                                                                                                    |  |  |  |  |
| Certification                                                                                                    |                          | CE, FCC Class B, UKCA                                                                                                    |  |  |  |  |

# **3. Accessories Installation Steps**

A For safety reasons, please ensure that the power cord is disconnected before opening the case.

#### How to open the top cover and bottom cover

Unscrew the four screws and remove the top cover. (M.2 for SSD and M.2 for WIFI, M.2 slot for 3G/4G and SIM card slot are on top side)

Unscrew the four screws, push the bottom cover and remove it. (There are no removable parts on bottom side)

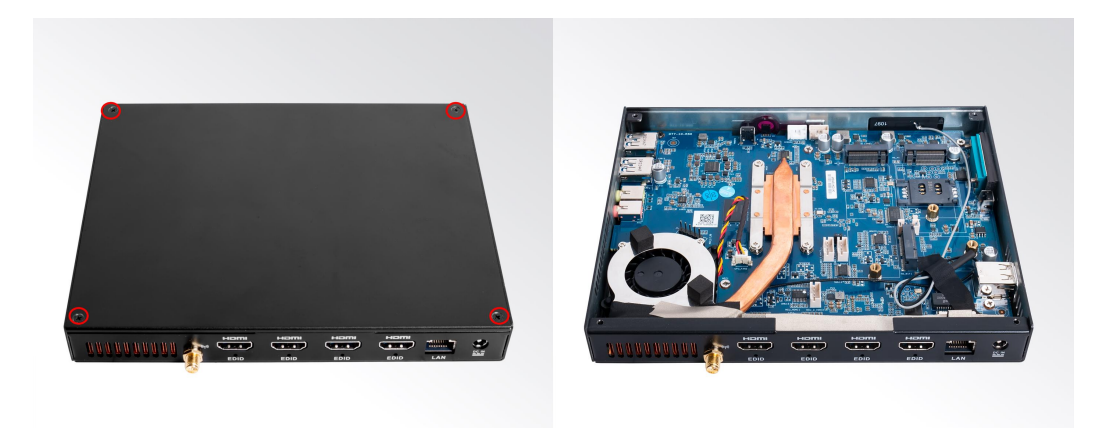

### 3.1 SIM Card Installation

- ▲ This product supports standard SIM card with the size of 25mm × 15mm.
- 1. [Open] the SIM card holder and pull it up.
- 2. Insert the SIM card.
- 3. [Lock] the card holder.

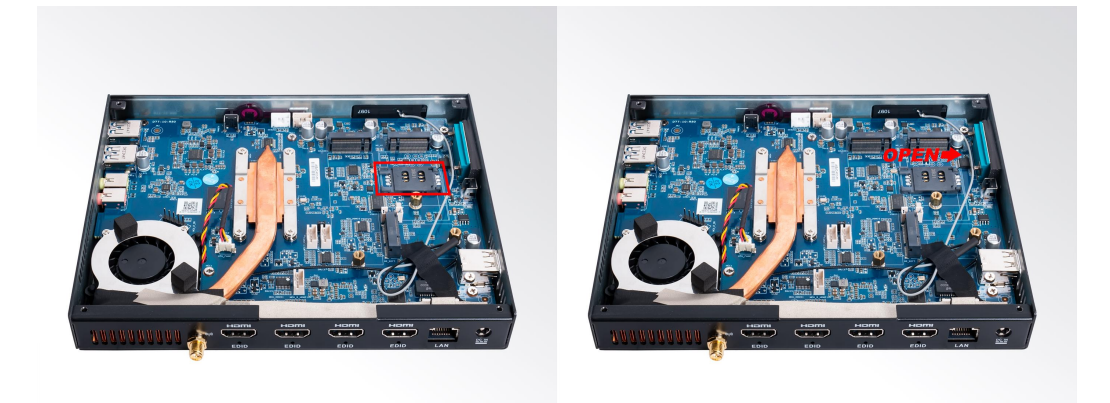

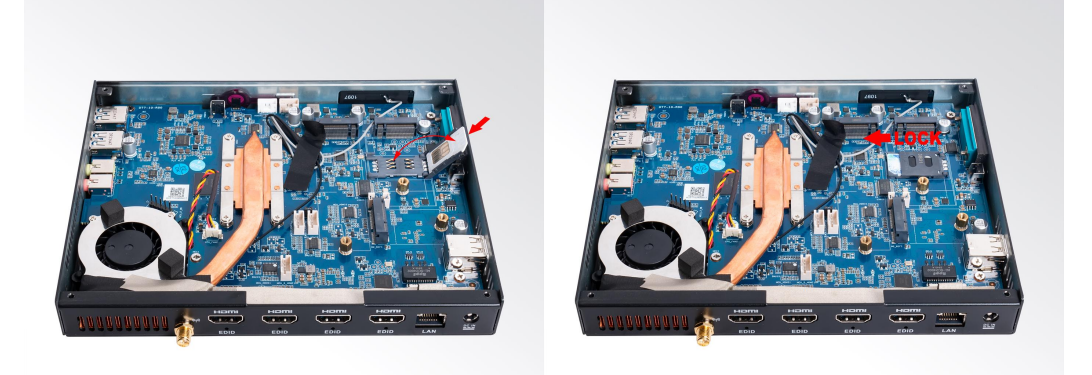

### 3.2 3G/4G Installation

- 3G/4G Installation
- ▲ Default SMA connector and cable is for WIFI. Please change to 3G/4G SMA connector and cable.
- A Please contact with Giada to confirm the compatible 3G/4G module.
- 1. Plug the 3G/4G module into the M.2 slot.
- 2. Secure the module to the standoff screw by tightening up the screw.
- 3. Connect the cable to **Main** and install the antenna.

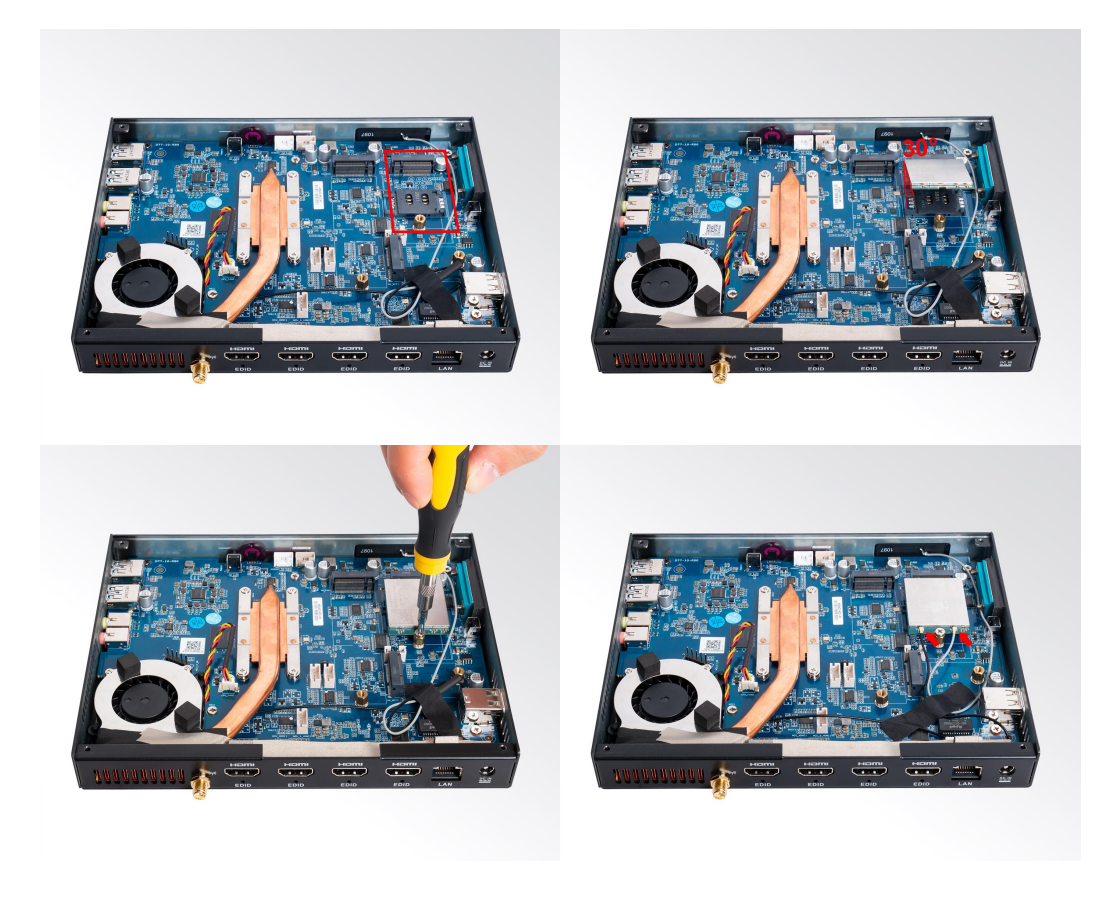

# 3.3 SSD (M.2) Installation

- 1. Plug the SSD (M.2) into the appropriate slot.
- 2. Secure the module to the carrier by tightening up the screw.

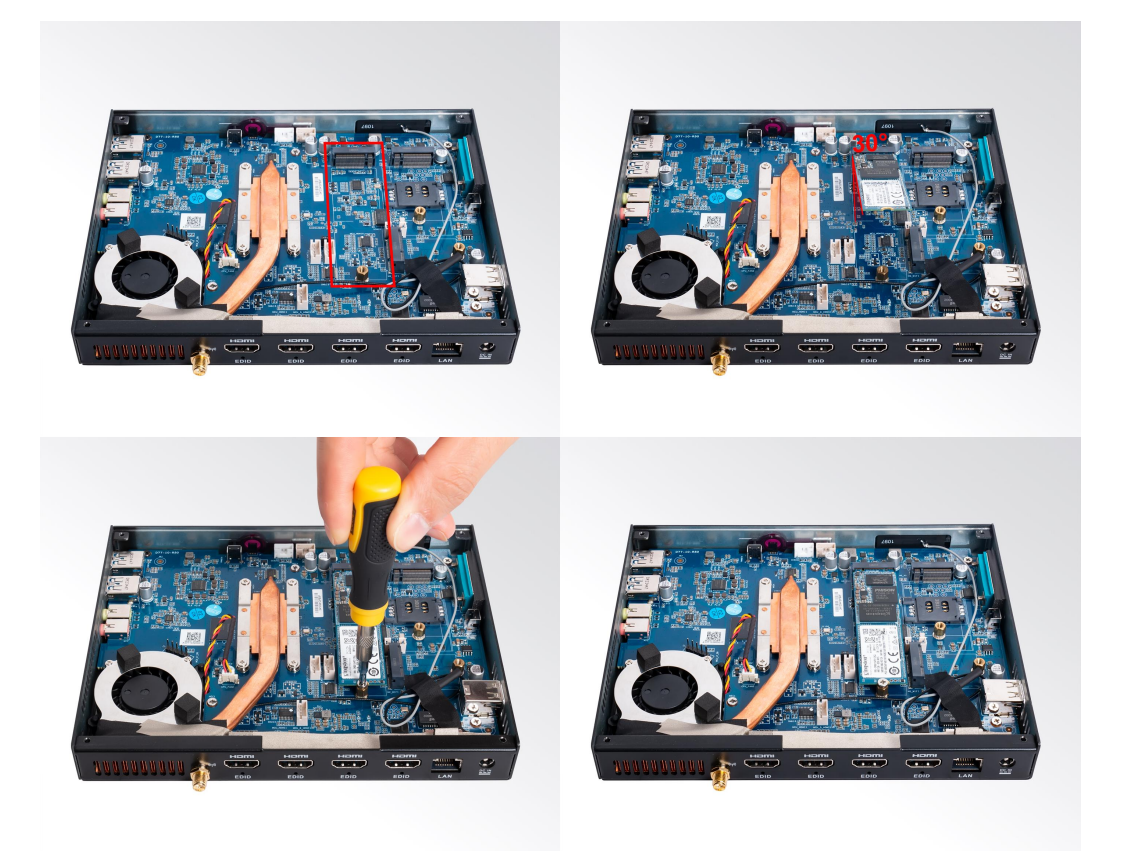

# 3.4 WIFI (M.2) Installation

- A Please contact with Giada to confirm the compatible WIFI module.
- 1. Plug the WIFI module into the appropriate slot.
- 2. Secure the module to the carrier by tightening up the screw.
- 3. Connect the two cables to WIFI module and install the antennas.

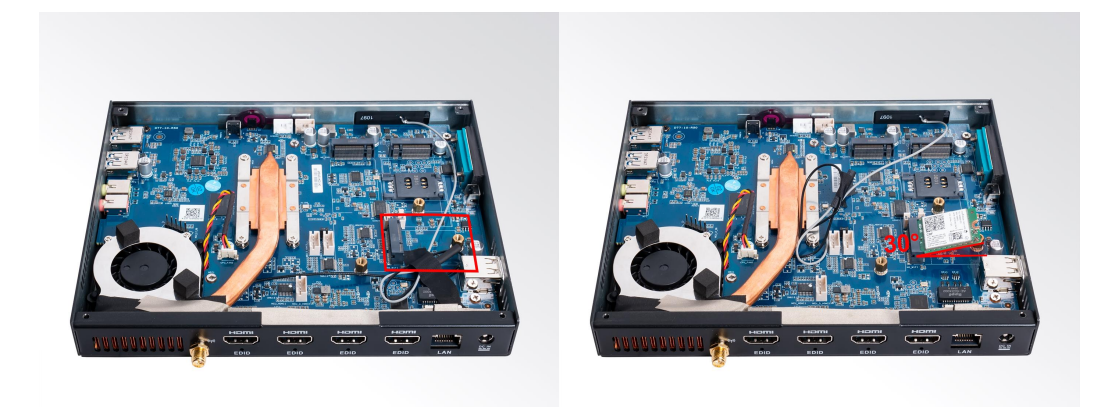

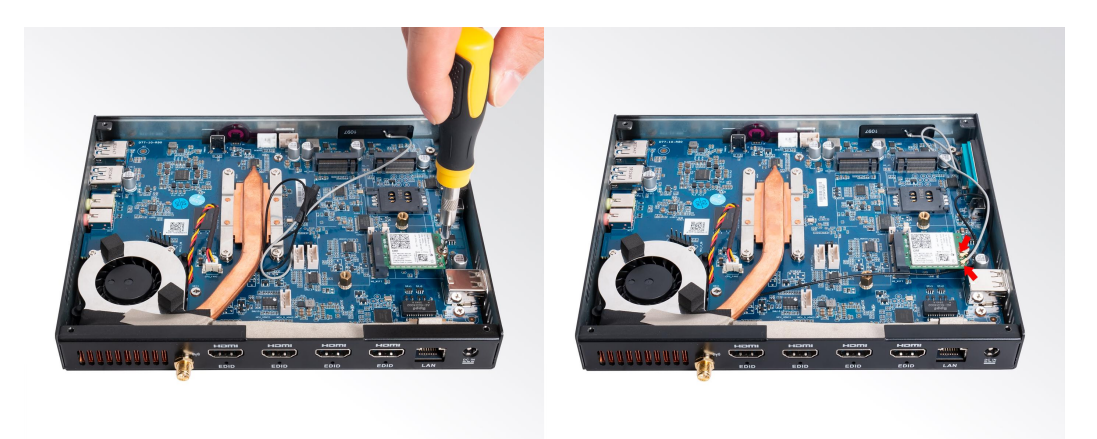

# 4. Firmware Upgrade Guide

### 4. 1 Preparation:

- D77 player
- Archive of D77 firmware provided by Giada technical support
- Host PC with screen and installed the Windows operation system.
- USB OTG Cable (RP-SMA Male↔RP-SMA Male)

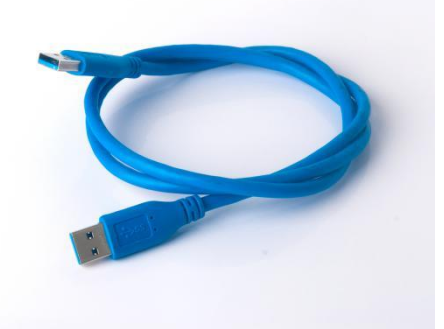

After you get the Archive from Giada technical support, copy the Archive to your host PC, you will find below files inside:

- Android Tool tool for updating
- D77 Firmware image.
- DriverAssitant tool to install drivers and firmware image file

| DriverAssitant_v5.1.1        | 2024/1/2 14:57   | 文件夹    |              |
|------------------------------|------------------|--------|--------------|
| 📙 RKDevTool_v2.93            | 2024/1/2 14:58   | 文件夹    |              |
| D77-ANDROID12-GIADALOGO-2023 | 2023/12/25 13:50 | 光盘映像文件 | 2,091,153 KB |

### 4.2 Upgrade the firmware

### 4.2.1 Install the driver in your host PC by following steps:

a. Click the DriverAssitant file. Launch RK DriverAssitant and press "Install Driver".

| Install Driver | Uninstall | Driver |
|----------------|-----------|--------|
|                |           |        |
|                |           |        |

Apply all changes and warnings during the installation.

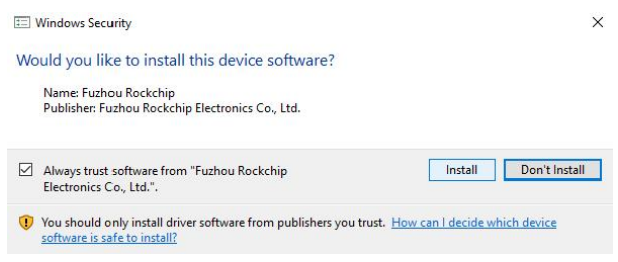

b. Click "ok" after the installation finish

| Install Driver | Uninstall Driver |
|----------------|------------------|
|                | DriverInstall X  |
|                | ОК               |

### 4.2.2 Connect the D77 with host PC

In order to connect the D77 with Host PC and run bootloader mode, you should perform following steps:

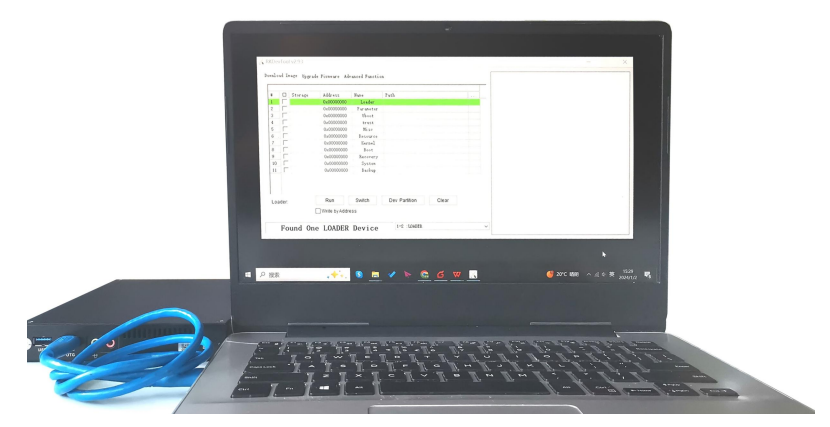

- a. Please ensure that the power of the D77 player is disconnected
- b. Run RKAndroid tool V2.93 under the windows of the host PC.
- c. Connect the D77 player to the host PC via usb OTG port (please refer to Fig 1for location of the OTG port)
- d. Firstly, hold the D77 player recovery button (please refer to Fig1 for the location of the button), then connect the power adaptor to the player, you will see "Found a MSC Device" or "Found One Loader Device". (Please refer to Fig2)
- Please don't loosen the button and don't press twice until you see the 'Found a MSC Device' or Found One loader device'

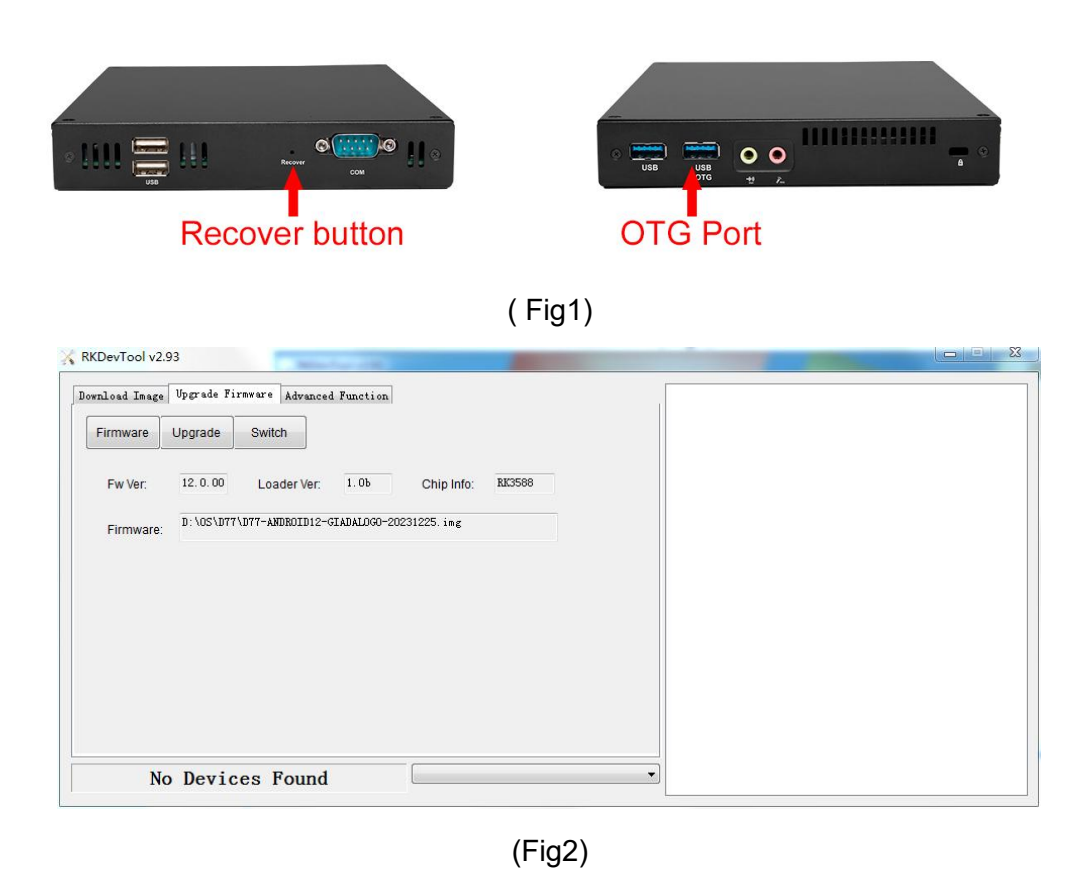

### 4.2.3 Start the firmware updating.

a. Click "Firmware" button and specify the path to the firmware file which is stored in the host PC (Please refer to Fig2).

b. Wait around 5 seconds to upload the program, FW information will display on the screen. After the "Upgrade" button turns to black, you can click "Upgrade" to update the firmware (please refer to Fig3 and Fig4).

# **Shenzhen JIEHE Technology Development Co., Ltd.**

|           | Upgrade Firmware Advanced Function          | Test Device Start<br>Test Device Success |  |
|-----------|---------------------------------------------|------------------------------------------|--|
| Firmware  | Upgrade Switch                              | Check Chip Start                         |  |
| Fw Ver:   | 12.0.00 Loader Ver: 1.0b Chip Info: RK3588  |                                          |  |
| Firmware: | G:\D77\D77-ANDROID12-GIADALOG0-20231225.img |                                          |  |
|           |                                             |                                          |  |
|           |                                             |                                          |  |
|           |                                             |                                          |  |
|           |                                             |                                          |  |
|           |                                             |                                          |  |

(Fig3)

| RKDevTool v2.93                                                 |                                                                                                    |                                     |                                                                                                    | > |
|-----------------------------------------------------------------|----------------------------------------------------------------------------------------------------|-------------------------------------|----------------------------------------------------------------------------------------------------|---|
| Download Image Upp<br>Firmware Upp<br>Fw Ver: 11<br>Firmware: 6 | grade Firmware Advanced Function<br>grade Switch<br>2.0.00 Loader Ver: 1.0b<br>:\D77\D77-ANDROID12-GIADALOGO-202: | ] Chip Info: [813588]<br>31225. ing | Test Device Start<br>Test Device Success<br>Check Chip Success<br>Get PlashInfo Sturt<br>Get PlashInfo Success<br>Prepare IDB Start<br>Prepare IDB Success<br>Download IDB Start<br>Download IDB Success<br>Download Fireware Start<br>Download Fireware(4%) |   |
| Found 0                                                         | ne LOADER Device                                                                                                  | 1-2 :LOADER                         | ~                                                                                                    |   |

(Fig4)

c. In the end, you will see a report indicating a successful operation.

| RKDevTool v2.93                                                                                                    | - 0                                                                                                    |
|----------------------------------------------------------------------------------------------------|----------------------------------------------------------------------------------------------------|
| Dovriload Image Upgrade Fireware Advanced Function<br>Firmware Upgrade Switch<br>Fw Ver. 12.0.00 Loader Ver. 1.0b Chip Info: RK3588<br>Firmware: G:\D77\D77-ANDBOID12-GIADAL060-20231225.ing | Test Davice Start<br>Test Davice Success<br>Check Chip Start<br>Check Chip Success<br>Get FlachInfo Success<br>Fregare IDB Start<br>Pregare IDB Success<br>Download IDB Success<br>Download Firmware Start<br>Download Firmware (100%)<br>Download Firmware Success |
| No Devices Found                                                                                                    | ~ ]                                                                                                    |

# 5. JAHC software

### **5.1 JAHC APP functions**

The user can set up automatic startup and shutdown, one week as a circle

# 5.2 Startup(open) & shutdown(close) time setup System

### **Requirements:**

- Giada player with JAHC APP function.
- Android OS includes JAHC APP (please refer to Fig1).

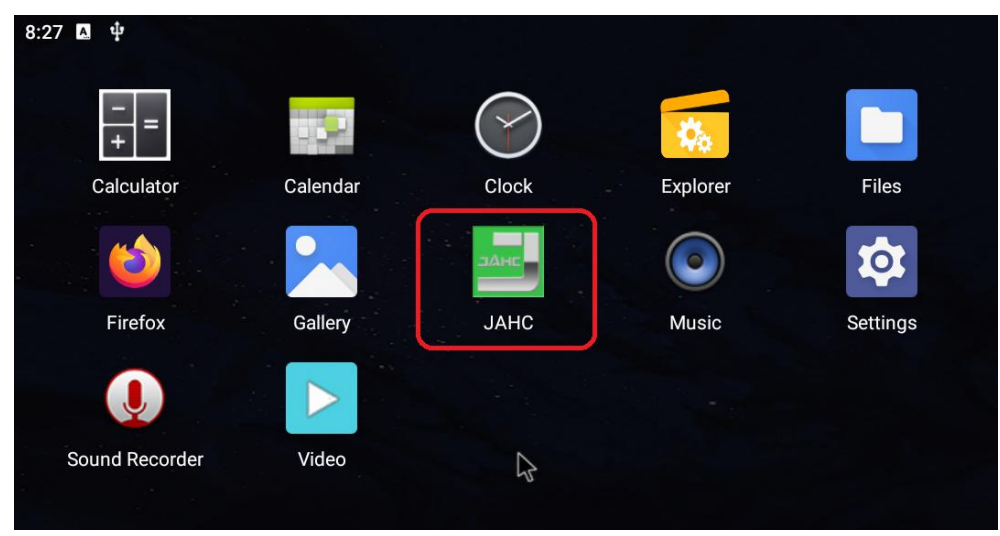

(Fig1)

a. After enter the android desktop, click the JAHC APP icon and the JAHC interface will pop up (please refer to Fig2)

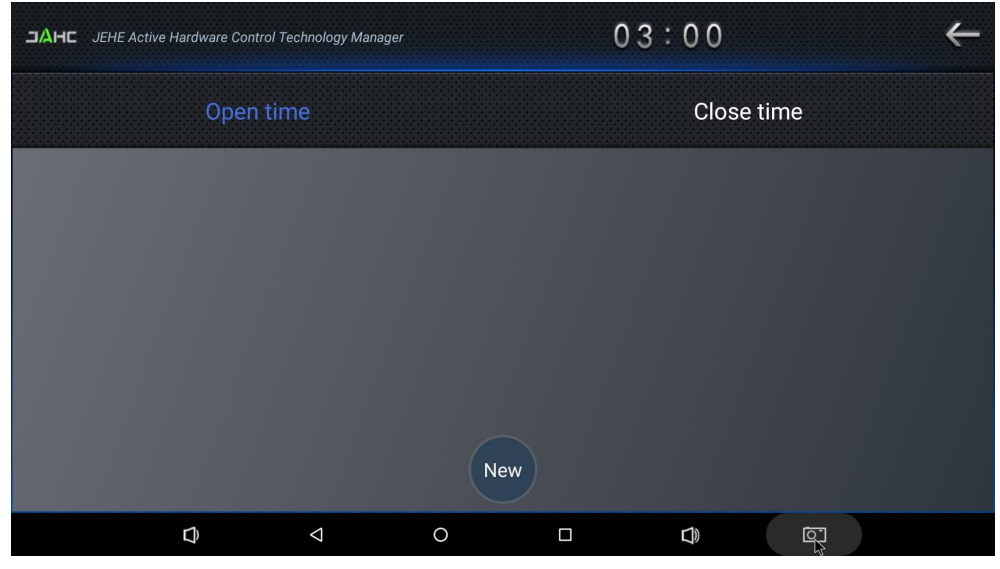

(Fig2) - 15 -

- b. Click "New" button to set open time (Fig3) and then click Close time button to set close time. One week as a circle, maximum 3 schedules per day. Select each schedule to set up the Open time and Close time.
- c. After finishing the setup, click circles to launch the schedule. User can click delete to remove the schedule.

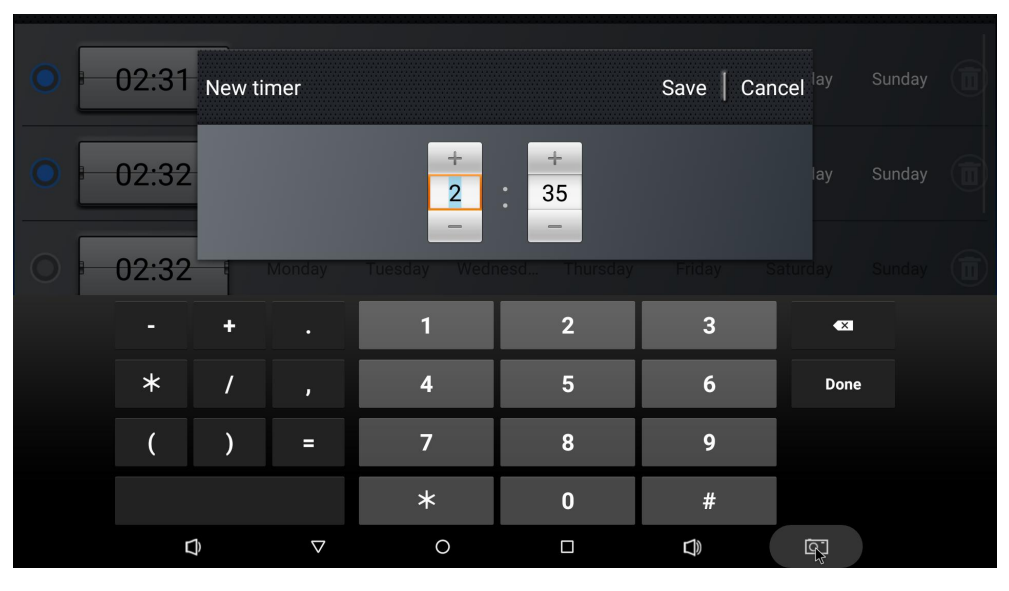

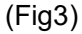

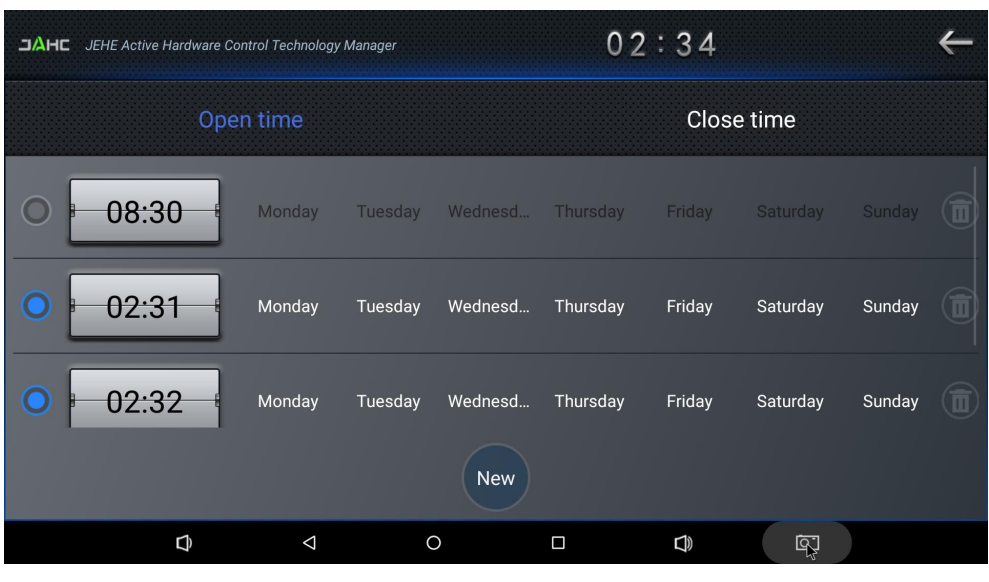

(Fig4)

| JAHE JEHE Active Hardware Control Technology Manager |      |            |         | 02      | :33      |        |          | ←      |  |
|------------------------------------------------------|------|------------|---------|---------|----------|--------|----------|--------|--|
| Open time                                            |      |            |         |         |          | Close  | e time   |        |  |
| 0                                                    | 9:00 | Monday     | Tuesday | Wednesd | Thursday | Friday | Saturday | Sunday |  |
| 02                                                   | 2:33 | Monday     | Tuesday | Wednesd | Thursday | Friday | Saturday | Sunday |  |
|                                                      |      |            |         | New     |          |        |          |        |  |
|                                                      | Ð    | $\Diamond$ | (       |         |          | $\Box$ | Ŗ        |        |  |

(Fig5)

▲ Caution: If the interval from shutdown time to next resume time is less than 3 minutes, the system will not shut down.

# 6. ADB SOP

The user can debug APP with ADB driver by below steps:

### 6.1 Use command ADB version to check if Windows ADB tool is

### installed.

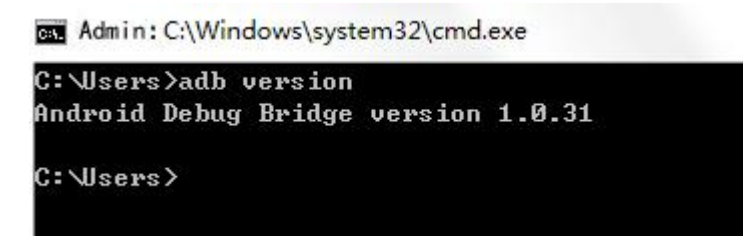

### 6.2 Enter into ADB

- a. Connect D77 with OTG cable to windows PC host.
- b. Select 'Connect to PC' under android OS->Settings->USB->connect to PC.

| ≡ US | В             |              |
|------|---------------|--------------|
|      | Connect to PC | $\checkmark$ |

c. Then you can use ADB shell command to enter ADB.

| * daemon not running. starting it now on port 5037 *<br>* daemon started successfully *<br>giada-jhs562:/ \$ | D:∖adb>adb shell     |                                  |
|----------------------------------------------------------------------------------------------------|----------------------|----------------------------------|
| * daemon started successfully *<br>giada-jhs562:/ \$                                                         | * daemon not running | . starting it now on port 5037 + |
| giada-jhs562:/ \$                                                                                            | * daemon started suc | cessfully *                      |
|                                                                                                    | giada-jhs562:/ \$    |                                  |

# 7. Multi display configuration

▲ Caution: The D77 comes with built-in hardware EDID chip. If you connect a screen to D77 via HDMI cables and find no signal on screen, please use a needle to press the EDID button on rear panel of D77. See below pictures.

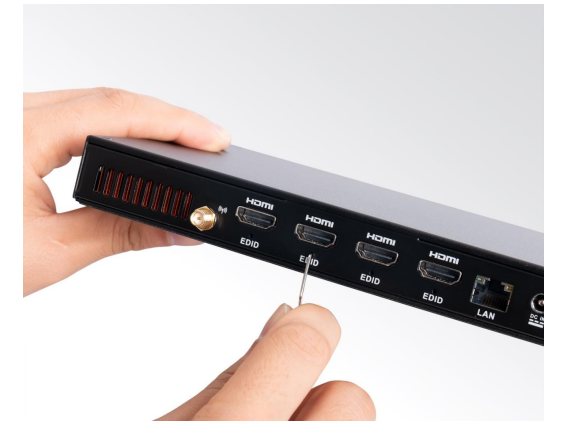

When you connect multiple screens to the D77, it works as copy display mode by default. Each screen will display the same content. In case you want to play different videos on each screen or enable the extended display mode and setup different video wall configurations, you can follow this guide.

### 7.1 Address the screens with videos one by one

This function can be accomplished by Giada its built-in demo APP named "Multi-screen player".

▲ Caution: Please notice that not all versions of firmware includes this built-in APP. If you can not find this APP on desktop, please contact Giada to get specific firmware and upgrade it to your device.

A. Power up D77 and open the "Multi-screen player"

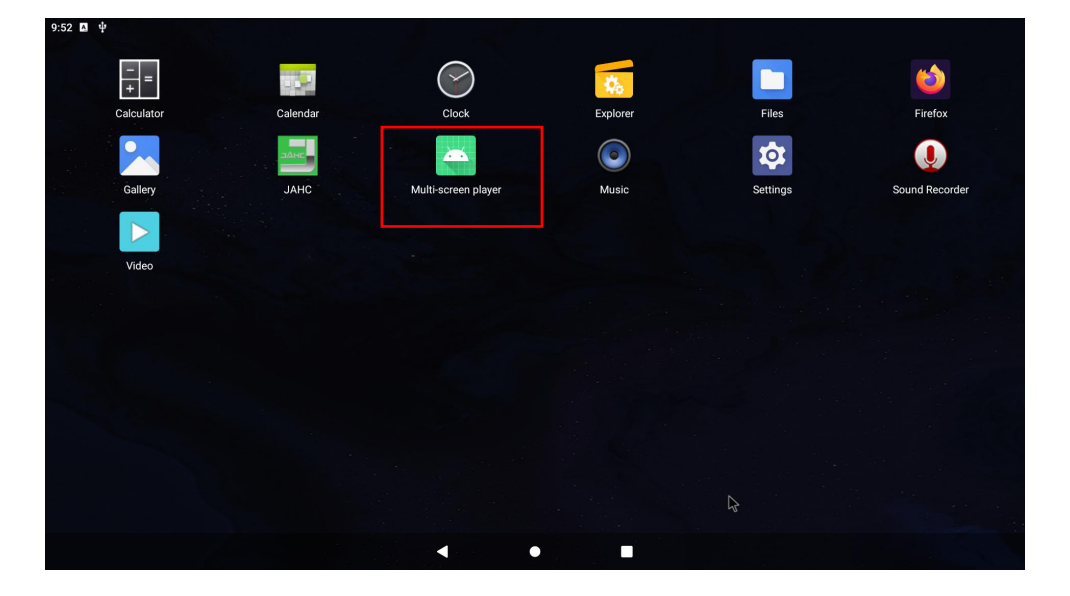

- B. Select the videos path:
- Click the top right and than click "Set Build-in video path" > Select target video > Click "OK"
- Repeat the same way to select videos for other screens.

|                   | Set Build-in video pyth |
|-------------------|-------------------------|
| Screen : Build-in | Set HDMI0 video path    |
| Screen : HDMI-0   | Set HDMI1 video path    |
|                   | Set HDMI2 video path    |
|                   |                         |
|                   |                         |
|                   |                         |
| rofile.mp4        |                         |
| rofile.mp4        |                         |

C. Load the videos. Click "Screen: HDMI-0", "Screen: HDMI-1", "Screen: HDMI-2", "Screen: Build-in"to load the video one by one;

|                                        |                            | Screen ; Build-in                 |                  |  |
|----------------------------------------|----------------------------|-----------------------------------|------------------|--|
|                                        |                            | Screen : HDMI-0                   |                  |  |
|                                        |                            |                                   |                  |  |
|                                        |                            |                                   |                  |  |
|                                        |                            |                                   |                  |  |
|                                        |                            |                                   |                  |  |
| uild-in: /storage/2CE0BAFEE0BACD780/IS | SE2024 company profile.mp4 |                                   |                  |  |
| DMI0: /storage/2CE0BAFEE0BACD780/IS    | E2024 product line.mp4     |                                   |                  |  |
| DMI1 video path not set                |                            |                                   |                  |  |
| DMI2: /storage/2CE0BAFEE0BACD780/IS    | 6E2024 company profile.mp4 |                                   |                  |  |
|                                        | Tip: Please click t        | he menu button to set the video p | oath before use. |  |
|                                        | •                          |                                   |                  |  |
|                                        |                            |                                   |                  |  |

▲ Caution: Please do not click "Screen: Build-in" until loading videos to all other screens. Because the "Screen: Build-in" is home screen and you will not longer able to find this main menu after loading -19-

video to this screen.

D. Exit the video playing: Simple right click the mouse and you can stop playing the video one by one.

## 7.2 Video wall configuration

- A Caution: Giada only provides scripts for user to configure the video wall for demo purpose.
- ▲ Caution: The same resolution screens are recommended when configure the video wall. In case you use different resolution screens, the content will be stretched to fit the screen.
- Caution: Under video wall mode, when you use the CMS to set the playback content for one of the HDMI ports, it may cause abnormal display. In this case, it is recommended to exist the "video wall" mode.
- Caution: In the script, the 4x HDMI ports (starting from left HDMI port alongside antenna) IDs are defined as HDMI-A-1, HDMI-A-2, DP, DSI respectively.

Specifically, when connect 2 screens only, the HDMI-A-1, HDMI-A-2 will be recommended. Otherwise, you may experience incorrect proportion graphic.

When connect 3 screens only, the HDMI-A-1, HDMI-A-2, DP will be recommended. Otherwise, you may experience incorrect proportion graphic.

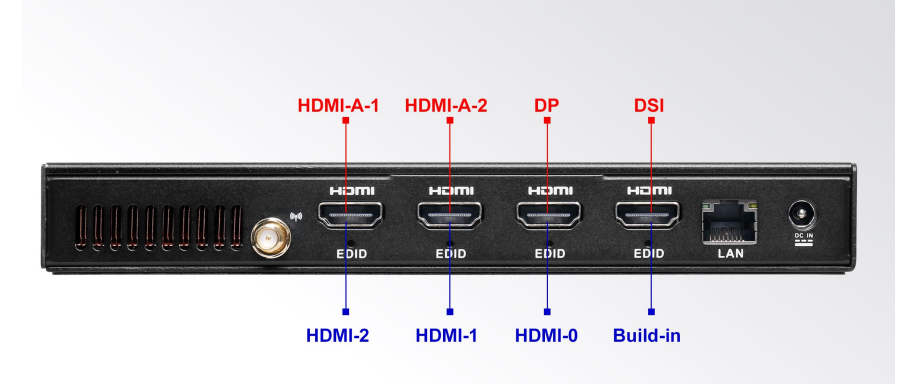

### 7.2.1 D77 can support following video wall configurations

- 4-screens: 64:9, 16:9, 16:36 video wall
- 3-screens: 48:9, 16:27 video wall
- 2-screens: 36:9, 16:18 video wall

### 7.2.2 What do you need to configure the video wall

Host Windows PC

- 1x USB OTG cable
- Capability to run ADB command
- Download following "HwComposerEnv\_xxx.xml" script file from https://www.giadatech.com/D77-RK3588-high-performance-ARM-digital-signage-player

These are script files supporting different video wall configurations.Please download the corresponding script file according your needs.

a. Using "HwComposerEnv\_4x1.xml" to setup 4-screens 64:9 video wall,

b. Using "HwComposerEnv\_1x4.xml" to setup 4-screens 16:36 video wall,

| L  |
|----|
| L  |
| L  |
| L  |
| L  |
| L  |
| L  |
| L  |
| L  |
| L  |
| L  |
|    |
| L  |
| L  |
| L  |
| L  |
| L  |
| L  |
| L  |
| L  |
| L  |
| L  |
| L  |
| L  |
| 1  |
| L  |
| L  |
| L  |
| L  |
| L  |
| L  |
| L  |
| L  |
| L  |
| L  |
| L  |
| 1  |
| L  |
| L  |
| L  |
| L  |
| L  |
| L  |
| L  |
| L  |
| L  |
| L  |
| н. |

c. Using "HwComposerEnv\_2x2.xml" to setup 4-screens 16:9 video wall

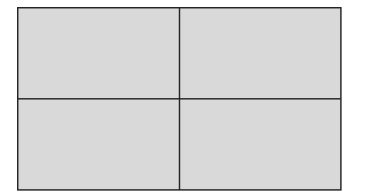

d. Using "HwComposerEnv\_3x1.xml" to setup 3-screen 48:9 video wall

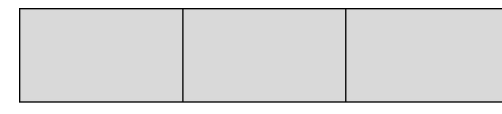

e. Using "HwComposerEnv\_3x1.xml" to setup 3-screen 16:27 video wall

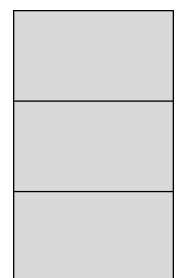

f. Using "HwComposerEnv\_2x1.xml" to setup 2-screen 32:9 video wall

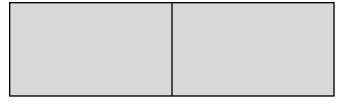

g. Using "HwComposerEnv\_1x2.xml" to setup 2-screen 16:18 video wall

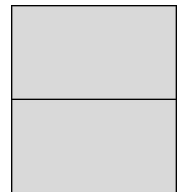

h. "HwComposerEnv.xml" is used to reset the configuration.

**Note:** Above script files are suitable for landscape orientation, if you wish to use portrait orientation, please enter the system and select Setting > Display > Screen rotate > 90 or 270 degree.

e.g. If you want to change 4-screens from 16:36 to 36:16 video wall setup, you can push the "HwComposerEnv\_1x4.xml" into D77, and change the screen rotate from 0 degree to 90 degree.

### 7.2.3 Use ADB command to enter or exit the video wall mode

### A. Connect the D77 with host PC (Refer Part 6)

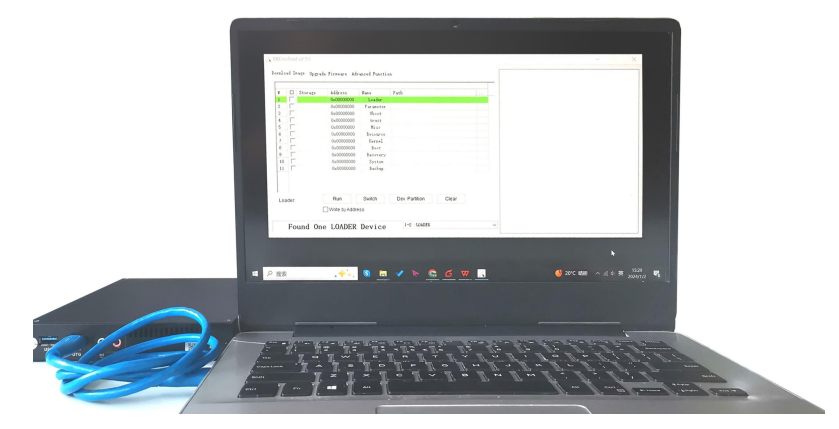

### B. Push the target "HwComposerEnv\_xxx.xml" file into the D77

Enter ADB, (Refer Part 6.2) Run following commands step by step: adb root --> *To get root access* adb remount --> *Executing "remount"* adb push HwComposerEnv\_xxx.xml /vendor/etc/HwComposerEnv.xml --> *Write and rename the* 

# **Shenzhen JIEHE Technology Development Co., Ltd.**

#### configuration file into D77

adb reboot --> Restart the system. (Or restart by power bottom) adb shell wm size Pixel(W)xPixel(H) --> Setting the desktop resolution by a Weight-height ratio (e.g. If you pushed the config 4-screens 16:9 file. Write adb shell wm size 3840x2160)

#### C. Exit video wall model

Enter ADB, (Refer Part 6.2) adb root --> *To get root access* adb remount --> *Executing "remount"* adb push HwComposerEnv.xml /vendor/etc/HwComposerEnv.xml --> *Write the standard configuration file into D77* adb shell wm size reset --> *Resetting the desktop resolution* adb reboot

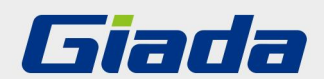

Shenzhen JIEHE Technology Development Co., Ltd. Website: www.giadatech.com Phone: +86-755-33300336 Email: support@giadatech.com Address: 1~2/F, Block A, Tsinghua Information Harbor, North Section, Shenzhen Hi-tech Park, Nanshan District, Shenzhen, China

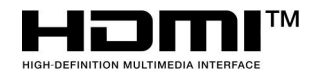

The terms HDMI, HDMI High-Definition Multimedia Interface, and the HDMI Logo are trademarks or registered trademarks of HDMI Licensing Administrator, Inc.